# 수동으로 TETRA 정의 업데이트 적용 - Cisco Secure Endpoints

# 목차

<u>소개</u> <u>사전 요구 사항</u> <u>요구 사항</u> <u>사용되는 구성 요소</u> <u>배경 정보</u> 문제 해결 관련 정보

# 소개

이 문서에서는 Cisco AMP(Secure Endpoints)에서 새 TETRA 정의를 수동으로 강제 적용하는 절차 에 대해 설명합니다.

기고자: Jesus Javier Martinez와 Uriel Tores, Yeraldin Sanchez, Cisco TAC 엔지니어

# 사전 요구 사항

### 요구 사항

다음 주제에 대한 지식을 보유하고 있으면 유용합니다.

- Windows OS
- 엔드포인트용 AMP

### 사용되는 구성 요소

이 문서의 정보는 Windows용 Cisco AMP(Secure Endpoint)를 기반으로 합니다.

이 문서의 정보는 특정 환경의 디바이스에서 생성되었습니다.

• Windows 10 장치

• AMP 커넥터 7.0.5 버전

이 문서의 정보는 특정 랩 환경의 디바이스를 토대로 작성되었습니다.이 문서에 사용된 모든 디바 이스는 초기화된(기본) 컨피그레이션으로 시작되었습니다.네트워크가 작동 중인 경우 모든 명령의 잠재적인 영향을 이해해야 합니다.

### 배경 정보

사용 설명서, Tetra는 Cisco Secure Endpoint Solution을 위한 완전한 안티바이러스 솔루션입니다 .최상의 보호를 받으려면 Cisco Secure Endpoint와 함께 사용해야 합니다.타사 AV가 설치된 경우 TETRA를 올바르게 설치하고 운영하기 위해 다른 A/V를 제거해야 합니다.정의를 다운로드할 때 TETRA는 상당한 대역폭을 사용할 수도 있습니다.

주의:대규모 구축 전에 테스트 환경에서 Tetra를 실행해야 합니다.

TETRA 엔진이 활성화되고 정의가 최신 상태이면 AMP 버전 6.3.1에서 Windows Defender를 비활 성화해야 하므로 Cisco Secure Endpoint가 활성 안티바이러스 및 위협 보호 공급자로 지정됩니다.

정의는 자동으로 다운로드되지만 수동으로 TETRA 정의를 강제로 업데이트할 수 있습니다.

### 문제 해결

참고:Cisco Secure Endpoint 버전 7.2.7 이상에서 '-forceupdate' 인수를 사용하여 커넥터를 강제로 업데이트를 가져올 수 있습니다.

C:\Program Files\Cisco\AMP\7.2.7\sfc.exe -forceupdate 버전 7.2.7 아래에 정의를 업데이트하도록 하려면 이 가이드를 참조하십시오.

1단계. AMP 서비스를 중지합니다.

• 암호 보호가 없는 경우

1.1단계. 이미지에 표시된 대로 Services.msc를 엽니다.

| ≡ | All            | Apps            | Documents | Settings | Web |  |
|---|----------------|-----------------|-----------|----------|-----|--|
| ሴ | Best match     |                 |           |          |     |  |
| 0 | O <sup>2</sup> | Services<br>App |           |          |     |  |

1.2단계. 이미지에 표시된 대로 Services(서비스) > Cisco AMP for Endpoints Connector 7.0.5로 이 동합니다.

| Services (Local)                                             |                                                               |                               |
|--------------------------------------------------------------|---------------------------------------------------------------|-------------------------------|
| Cisco AMP for Endpoints Connector<br>7.0.5                   | Name Description                                              | Status                        |
| Stop the service<br>Pause the service<br>Restart the service | 4<br>4<br>4                                                   | Running                       |
| Description:<br>Cisco AMP for Endpoints Connector<br>7.0.5   | Cisco AMP for Endpoints Connector 7.0.5 Cisco AMP<br>Qu<br>Qu | Running<br>Running<br>Running |

1.3단계. 이미지에 표시된 대로 AMP 서비스를 중지합니다.

#### Service Control

Windows is attempting to stop the following service on Local Computer... Cisco AMP for Endpoints Connector 7.0.5

| Close |  |
|-------|--|

• 암호 보호가 있는 경우

1.4단계. AMP User Interface(AMP 사용자 인터페이스)를 열고 이미지에 표시된 대로 Settings(설정)를 선택합니다.

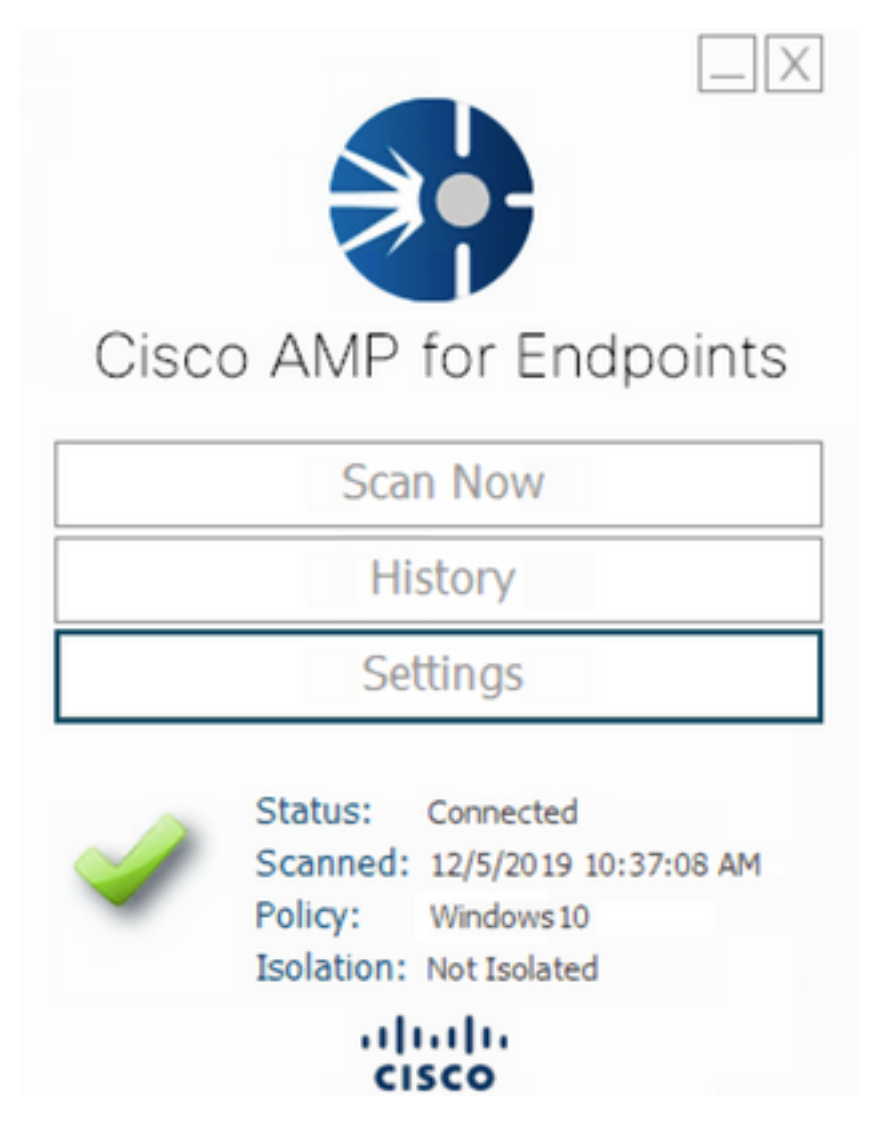

1.5단계. 이미지에 표시된 대로 Cisco AMP for Endpoints 설정으로 이동합니다.

| General Settings             | •       |
|------------------------------|---------|
| Scan Settings                | •       |
| Notification Settings        | •       |
| Proxy Settings               | •       |
| Cisco AMP Connector Settings | A]      |
| Service Status:              | Started |
| Password:                    |         |
| Stop Service                 |         |
| Debug Logging Status:        | Stopped |
| Enable Debug Logging         |         |

1.6단계. 비밀번호를 입력하고 이미지에 표시된 대로 서비스 중지를 클릭합니다.

| General Settings            | •               |                         |
|-----------------------------|-----------------|-------------------------|
| Scan Settings               | •               |                         |
| Notification Settings       | <b>T</b>        |                         |
| Proxy Settings              | <b>T</b>        |                         |
| Cisco AMP Connector Setting | 🔺 શ             |                         |
| Service Status:             | Stopped         |                         |
| To start the service please | use the Windows | Service Control Manager |
| Debug Logging Status:       | Stopped         |                         |
| Enable Debug Logging        |                 |                         |

2단계. 일반적으로 C:\Program Files\Cisco\AMP에 있는 AMP 폴더로 이동합니다.

2.1단계. 이미지에 표시된 대로 C:\Program Files\Cisco\AMP\tetra\Plugins\ 폴더 내의 모든 내용을 삭제합니다.

| File Home    | gins<br>Share | View                                 |                                   |          |           |  |
|--------------|---------------|--------------------------------------|-----------------------------------|----------|-----------|--|
| ← → * ↑ 📕    | > This        | PC > Local Disk (C:) > Program Files | > Cisco > AMP > tetra >           | Plugins  |           |  |
|              |               | Name                                 | Date modified                     | Туре     | Size      |  |
| Quick access |               | 7zip.xmd                             | 11/8/2019 1:02 PM                 | XMD File | 41 KB     |  |
| Desktop      | 1             | File Access Denied                   | -                                 | • ×      | 6 KB      |  |
| Downloads    | 1             |                                      |                                   |          |           |  |
| Documents    | 1             | You'll need to provide administrate  | or permission to delete this file |          | 6 KB      |  |
| Fictures     | 1             | 7zip.xmd                             | 48 KB                             |          |           |  |
| AMP          | *             | Type: XMD File                       |                                   |          |           |  |
| Music        | *             | Date modified: 11/8/                 | 2 KB                              |          |           |  |
| Videos       |               |                                      |                                   | 1 KB     |           |  |
|              | -             | Do this for all current items        |                                   |          | 10 KB     |  |
| OneDrive     |               | Continue                             | Skin C                            | ancel    | 652 KB    |  |
| _            | _             | Concinse                             |                                   |          | 12.405.KR |  |

2.2단계. 이미지에 표시된 대로 C:\Program Files\Cisco\AMP\update\Plugins\ 폴더 내의 모든 내용 을 삭제합니다.

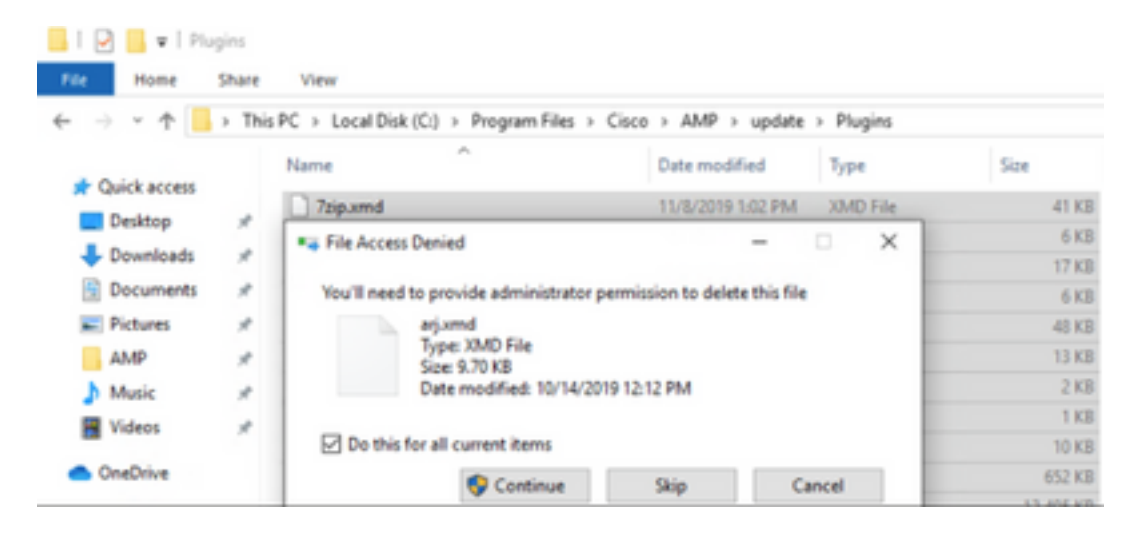

3단계. 이미지에 표시된 대로 Cisco AMP for Endpoints Connector 7.0.5 서비스를 시작합니다.

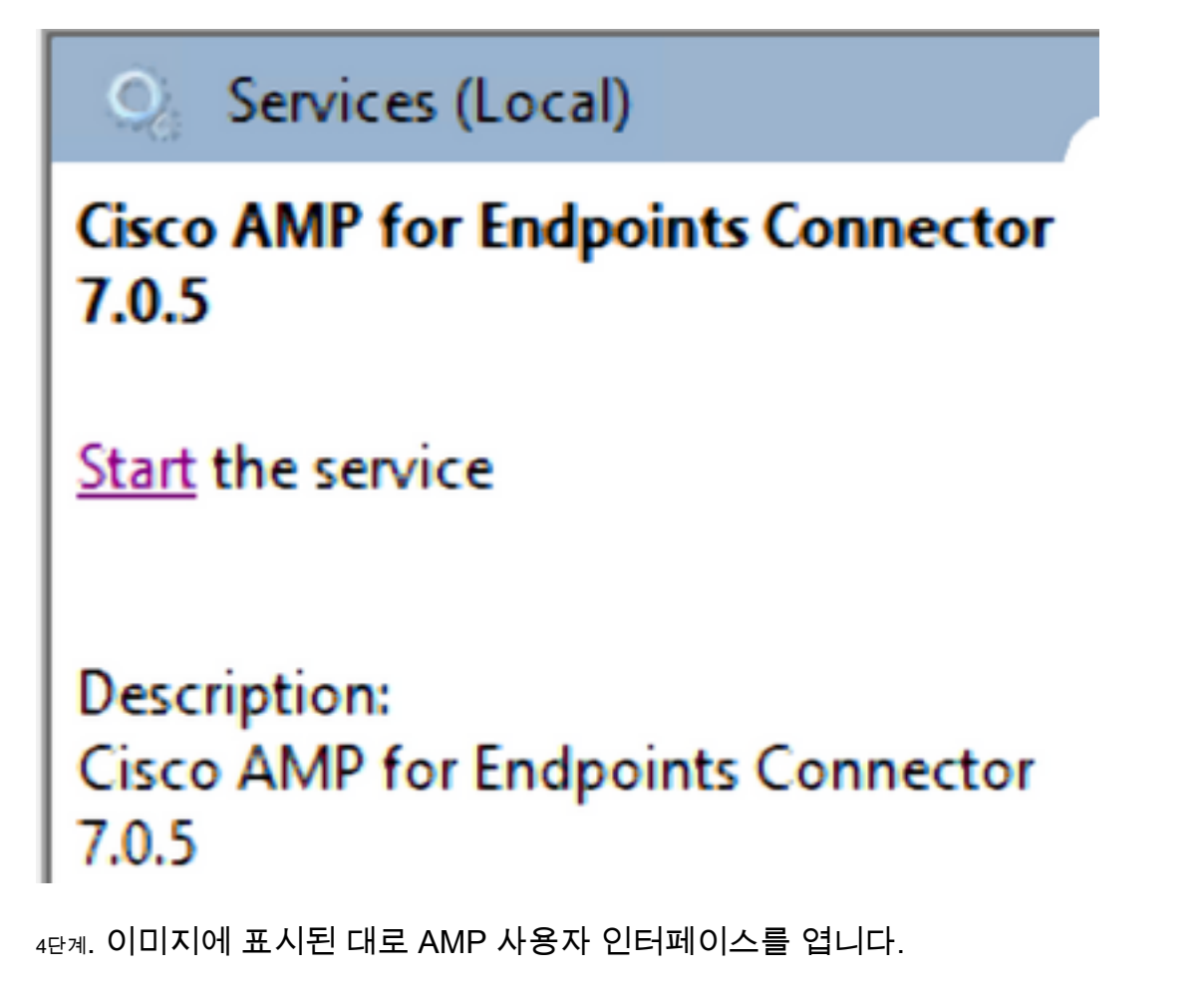

4.1단계. 이미지에 표시된 설정을 클릭합니다.

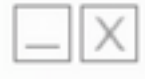

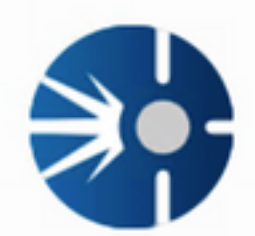

# Cisco AMP for Endpoints

Scan Now

History

Settings

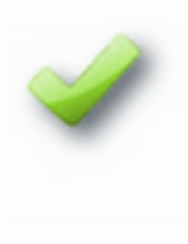

Status: Connected Scanned: 12/5/2019 10:37:08 AM Policy: Windows10 Isolation: Not Isolated

# cisco

4.2단계. 이미지에 표시된 대로 동기화 정책을 선택합니다.

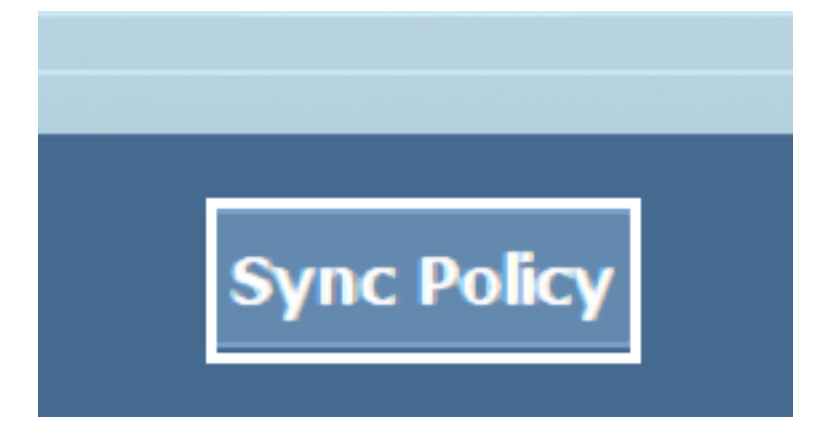

5단계. 라이센스가 동기화되면 Tetra 정의가 다운로드됩니다.

참고:정의를 다운로드하면 AMP 커넥터가 기본 AV가 됩니다(이미지에 표시됨).

# ♡ Virus & threat protection

Protection for your device against threats.

# **Cisco AMP for Endpoints**

Cisco AMP for Endpoints is turned on.

### Current threats

No actions needed.

### Protection settings

No actions needed.

### Protection updates

No actions needed.

### Open app

TETRA 정의가 자동으로 다운로드되더라도 수동으로 정의 업데이트를 강제 적용할 수 있습니다.고 객의 요구 사항에 따라 달라집니다.

## 관련 정보

- <u>AMP4E TETRA 정의 업데이트 비디오</u>
- <u>기술 지원 및 문서 Cisco Systems</u>